附件:

# 外部专家入库标准及操作指引

## 一、专家入库标准

(一)具有良好政治素质和职业道德,遵规守纪,能够认真、公正、诚实、廉洁地履行职责;

- (二)从事相关专业领域工作满八年并具有高级职称或者同等专业水平;
- (三) 具备参加评标(评审)工作所需要的专业知识和实践经验;
- (四)熟悉有关招标投标的法律法规;
- (五)熟练掌握电子化评标(评审)技能;
- (六) 具备正常履行职责的身体和年龄条件;
- (七)法律、法规、规章规定的其他条件。

### 二、外部专家入库或变更操作指引

#### (一) 功能简述

南方电网组织架构外专家通过外网进行注册,根据南方电网专家管理要求 填报专家基本信息、学历学位教育、工作履历与申报专业、专家资质证书 等信息提交审核。供应链依据评标专家准入标准,接受并审批评标专家入 库申请和入库推荐。外部专家信息有变动时也可以由专家本人修改相关信 息提交变更申请单,专家变更审批流程与入库审批流程相同。

#### (二) 操作环境

- C 5 - 🙆 🛛 http://10.10.21.28/gmp/

🖕 收藏 🔹 📲 仿真 🚦 外部专家 💼 总部区域各 📬 外网附件管 📑 供应链统-

推荐使用**谷歌浏览器**或者是<u>搜狗浏览器(高速模式)</u>,不推荐使用 <u>IE 浏</u> <u>览器</u>。

18 4 Y - 坐 😁

当前为高速模式,点击切换为兼容模式

### (三)操作步骤

菜单路径:供应链统一服务平台 - 外部专家注册

1. 外部专家注册步骤

(1) 在供应链统一服务平台页面, 点击外部专家注册按钮

|                              |                                     | <ul> <li>★ - 服务平台</li> <li>★ 供应链统</li> <li>★ 使应该</li> <li>★ 使应该</li> <li>★ 使应该</li> </ul> | -服务平台 —<br><b>中京 (文) (</b><br>4008-100-100 | 青深     |        |
|------------------------------|-------------------------------------|-------------------------------------------------------------------------------------------|--------------------------------------------|--------|--------|
|                              | ↓ 供应商登录                             | () 供应商注册                                                                                  | 外部专家登录                                     | 外部专家注册 |        |
| www.bidding.csg.cn:9090/gmp, | /static/mm/expert//StepRegister.htm |                                                                                           | 告 服务                                       | 管理     | 供应商APP |

(2) 查看协议内容, 若不同意注册则点击下方的"不同意注册"按钮结束注

册,若同意注册则点击下方的"同意注册"按钮进行下一步操作

| 注册协议 登录信息                                                       | 完成注册                                |
|-----------------------------------------------------------------|-------------------------------------|
| 服务协议                                                            |                                     |
| 特别声明:                                                           |                                     |
| 根据《中华人民共和国招标投标法》、《中华人民共和国招标投标法实施编则》、《专家和评标专家库管理暂行办法》、《电子招标投标办》  | 5) 等有关法律法规、规章制度,制订本条款。通过本系统注册成为南方电网 |
| 公司采购专家管理系统的用户,以及本系统的使用用户,必须遵守本服务条款。                             |                                     |
| 一、服务条款的确认和接纳                                                    |                                     |
| 本系统的所有权、运作权和解释权等归南方电网公司唯一所有。用户通过点击"我同意"按钮表示用户与本系统达成协议,接受本系统服务经  | 教全部内容。点击"不同意"按钮,视为放弃本系统提供的服务,并表示放   |
| 弃注册及使用本系统。                                                      |                                     |
| 二、用户资料                                                          |                                     |
| 用户同意:                                                           |                                     |
| (一)在申请使用本系统提供的服务时,向本系统提供真实、准确、完整的单位、项目及个人资料。                    |                                     |
| (二)所提供的资料信息中不涉及任何国家机密、军事秘密以及其他商业秘密。                             |                                     |
| (三)如用户的单位、项目或个人资料有任何变更,用户应及时更新注册资料。如果用户提供的资料不完整或者用户提供的资料包含有不正确或 | 不准确的信息,由此相关的一切后果均应当由用户自行承担。         |
| 三、隐私保护                                                          |                                     |
| 本平台承诺不会公开、转让或透露用户的下可公开的注册资料及用户在本系统中保存的非公开内容,除非:                 |                                     |
| (一)有关法律、法规、规章的强制性规定;                                            |                                     |
| 同意注册不同意注册                                                       |                                     |

(3) 填写注册信息,专家姓名、身份证信息、手机号码需填写真实的、在使用的信息。完成后点击"完成注册"

| <u></u> |               |       |                |         |               |                  |
|---------|---------------|-------|----------------|---------|---------------|------------------|
| 注册协议    |               |       | 登录信息           |         | ch<br>21      | 品成注册             |
| *专家姓名:  | 注册人姓名         | ~     |                | •身份证号:  | 请输入身份证号       | 注:外部专家年龄不能大于65周岁 |
| ▲账号:    |               |       | 填写身份证上的真实姓名,   | • 验证码:  |               | FORTHOR          |
| *登录密码:  | 9位(含)及以上,必须包含 |       | 不要填写昵称等非真实使用姓名 | *确定密码:  | 9位(含)及以上,必须包含 | ]                |
| ★手机号码:  | 接收短信的号码       | 获取验证码 |                | •手机验证码: | 注意:验证码5分钟内有效  | ]                |
|         |               |       |                |         |               |                  |
|         |               |       |                |         |               |                  |
|         |               |       |                |         |               |                  |
|         |               |       | 完成注册           |         |               |                  |

(4) 注册成功后,页面显示登录号,专家使用该登录号和注册是填写的密码 进行登录系统。

| <b>Ø</b> | <b>⊘</b>                                                 |      |
|----------|----------------------------------------------------------|------|
| 注册协议     | 登录信息                                                     | 完成注册 |
|          | 注册成功                                                     |      |
|          | <b>张240520</b> , 您的登录号是: 110001199405200001, 请牢记登录账号和密码! |      |
|          | 请点击登录按钮,进入账号,完善信息并提交审核!                                  |      |
|          | 審服电话: 4008100100                                         |      |
|          | 点击登录                                                     |      |

2. 外部专家注册步骤

|        | <b>主</b> 中国南方电网 供应链组 | 充一服务平台         |             | 采购       |                          |
|--------|----------------------|----------------|-------------|----------|--------------------------|
|        |                      |                | 务平台 ——      |          | 日本                       |
| z<br>L | 切本 1                 |                | 山夕取         |          |                          |
| A      |                      |                | 止为家         | 物流       |                          |
| R      | 供应                   | 商服务热线:4.<br>●  | 008-100-100 |          | 供应商                      |
|        | <b>义</b> 。供应商登录      | <b>久</b> 供应商注册 | 🕅 外部专家登录    | ? 外部专家注册 | 日本の                      |
|        |                      | -              |             | -        | ロ<br>に<br>供<br>辺<br>調APP |
|        | 物资                   | 工程             | 公告 服务       | 管理       |                          |

(1) 在供应链统一服务平台页面,点击外部专家注册按钮

(2) 填写登录号(一般是专家身份证号码)和密码进行登录

|     |  |        | 3                            | 登录                 |  |
|-----|--|--------|------------------------------|--------------------|--|
|     |  | -      | 11000120240520<br>量类水带为统一社会/ | 0001<br>創時代研究支持中研研 |  |
| Bal |  | nLâ V. | 125ja4<br>供应商注册              | 725j a4<br>动记电码    |  |

5×··••\*

## (3) 进入系统后,点击"专家入库/变更"。

| <b>主 中国南方电网</b> 电网管理平台    |               |        | 0146/担保 |
|---------------------------|---------------|--------|---------|
| 您当前登录身份为外部评标专家,只能访问如下功能菜单 |               |        |         |
|                           |               |        |         |
|                           | 专家入库/变更       | 专家日常管理 |         |
|                           | 外部评标专家入库/变更 🕣 | 个人履职档案 |         |
|                           |               |        |         |
|                           |               |        |         |
|                           |               |        |         |
|                           |               |        |         |
|                           |               |        |         |

(4) 点击入库按钮

| ■ <b>中國南方电网</b> 电网管理平台                       | 1    |      |          |          |      |      |      |      |
|----------------------------------------------|------|------|----------|----------|------|------|------|------|
| <b>6</b> 6 6 6 6 6 6 6 6 6 6 6 6 6 6 6 6 6 6 |      |      |          |          |      |      |      |      |
| + ).# Elle                                   |      |      |          |          |      |      |      | 55 D |
| 序号 入库/安更申请单编号 道回意见 专家姓名                      | 单位名称 | 鼻份证号 | 专业技术资格等级 | 职业技能遵定等级 | 商位名称 | 专家类型 | 申请类型 | 操作   |
|                                              |      | 暂无数据 |          |          |      |      |      |      |
|                                              |      |      |          |          |      |      |      |      |
| 注:红色字体为退回的单调。                                |      |      |          |          |      |      |      |      |

(5)填写专家基础信息,\*为必填项,员工工龄无法手输,填写了参加工作 日期后由系统自动生成。完成后先点击保存,然后才能编辑下面的页签。 提示:①如【单位名称】选不到所在单位,可以联系 400100100 转 3 客服, 添加单位信息后再选择;②专业技术资格名称应填写职称证书中的资格名称,专业技术资格等级选择相应等级。

| 中国南方电网             | 电网管理平台 |            | ali                |                                       |             |             |
|--------------------|--------|------------|--------------------|---------------------------------------|-------------|-------------|
| 外部评标专家。            | 入库编辑   |            |                    |                                       |             | 🖱 947 < 201 |
| R                  | 专家基本信息 |            |                    |                                       |             |             |
| ▶ 专家基本信息<br>类历型位的音 |        | 账号:        | 110001200311090011 | *照片:                                  |             |             |
| 工作屋历与申报<br>专业      |        | 专家姓名:      | z11                |                                       | 还能上传1张      |             |
| 专家资质证书             |        | *性别:       | 请选择                |                                       |             |             |
|                    |        | *民族:       | 请选择 <b>▼</b>       |                                       |             |             |
|                    |        | 出生年月:      | 2003-11-09         | 专家状态:                                 | 待入库         |             |
|                    |        | 身份证号:      | 110001200311090011 | *参加工作日期:                              |             |             |
|                    |        | 员工工龄(年):   |                    | *岗位名称:                                |             |             |
|                    |        | *单位名称:     | ≡                  | ·201287:                              |             |             |
|                    |        |            | 提示:如未能在单位名称找到专     | 家所在单位,请拨打4008100100转4,提供实际单位营业执照扫描件,求 | 理单位登记后再行入库。 |             |
|                    |        | *专业技术资格名称: | 无                  |                                       |             |             |

(6) 新增学历信息,点击新增按钮,填写学历信息并上传相关附件后保存即

|               | 学历学位教育  |          |          |   |          |       |    |      |         | *       |
|---------------|---------|----------|----------|---|----------|-------|----|------|---------|---------|
| 家基本信息         | + 新增    | 学历学位教育编辑 | 8        |   |          |       | ×  |      |         |         |
| 历学位教育         | 席号 学习形式 | 1        |          |   |          |       |    | 10 S | 学习结想 附件 | 操作      |
| E作魔历与申报<br>导业 |         | *学习形式:   | 请选择      | • | •学习结果:   | 请选择   | •  |      |         |         |
| 专家资质证书        |         | •毕业院校:   | 请选择      | • | •专业:     | 请输入   |    |      |         |         |
| 《励荣誉          | 工作履历与申报 | *入学日期:   | 请选择日期    | e | •毕业日期:   | 请选择日期 | Ë  |      |         | *       |
| 1与项目          | + 新增    | *学历:     | 请选择      | • | *是否当前学历: | •是 (否 |    |      |         |         |
| 》与编写规程、<br>R范 | 序号开始    | •学位:     | 请选择      | • | •是否当前学位: | •是〇否  |    | 美別   | 重要工作成果  | 操作      |
|               |         | *时件:     | Ø附件上传(0) |   |          |       |    |      |         |         |
|               | 专家资质证书  |          |          |   |          |       |    |      |         | *       |
|               | + 新增    |          |          |   |          |       | 朝定 |      |         |         |
|               | eter 22 |          |          |   |          |       |    |      | 04424   | 100.000 |

(7) 新增工作履历与申报专业信息,点击新增按钮,填写信息后,点击"专业类别"的右侧≡符号添加专业,完成后保存即可。

提示:①评标专家所申报专业一级类别(如:A01)总数不超过3个,二级类别 (如:A0101)总数不超过9个;②最新履历的工作时间段结束时间请勿选择 具体日期,系统将默认为"至今";③多条工作履历请分行填写;④重要 工作成果请描述工作履职内容或与所选专业类别相关工作成果。

| 0                                  | 工作履历与申报专业 提示:  | 评标专家所申报专业一级英则(如:A01)总数不超过3个、二级英则(30:A0101)总数不超过9个 | - |
|------------------------------------|----------------|---------------------------------------------------|---|
| * 专家基本信息                           | + 新增           | izzeli/dete                                       |   |
| • 学历学位教育                           | 席日 #           | (マラゴが明日 へ ) 一 一 一 一 一 一 一 一 一 一 一 一 一 一 一 一 一 一   |   |
| <ul> <li>工作履历与申报<br/>专业</li> </ul> | •工作时间          | 段: <u></u> 开始日期 首 · 至今 首 I作时长 (月):                |   |
| • 专家资质证书                           |                | 提示:最新量历的工作时间段结束时间请勿选择具体日期,系统将默认为"至今"。             |   |
| • 奖励荣誉                             | ·历任岗           | 位:           历任岗位序列:                              | 8 |
| • 参与项目                             | + 新增 历任夜       | 级: 请选择 ▼ 历任职务级别: 请选择 ▼                            |   |
| ●参与编写规程、<br>规范                     | 序号 证书: *历任单位/部 | [7]: 请输入单位及器门 將件 操作                               |   |
|                                    | 专业送            | BI: (#c.)#                                        |   |
|                                    | Ⅰ 奖励荣誉 •重要工作成  | <b>東</b> : 谢弘入                                    | R |
|                                    | + \$55         | 0/500                                             |   |
|                                    | 序号 孝           | <b>制定</b> 助件 操作                                   |   |

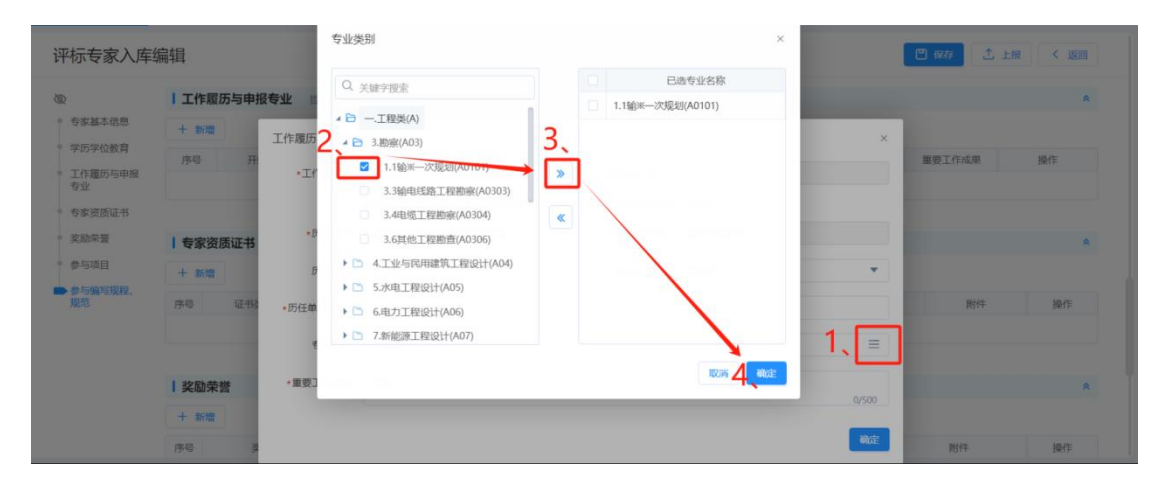

(8) 新增专家资质证书信息,点击新增按钮,选择证书类别并填写证书相关信息上传相关附件,完成后保存即可。

提示:必须上传身份证(正反面)、工作证(可上传工作牌、任职通知、近 三个月社保证明、退休证等)、职称证书、学历证书,否则不会通过审核。

| 受张家思思明                  | 十新塔 |               | *证书类别:                                                                    | 读选择                        | *               |                                           |        |                 |              |
|-------------------------|-----|---------------|---------------------------------------------------------------------------|----------------------------|-----------------|-------------------------------------------|--------|-----------------|--------------|
| 专家基本信息                  | 序号  | 开始日期          |                                                                           | 身份证件                       |                 | 专业类别                                      | 历任岗位序列 | 重要工作成果          | 銀作           |
| 学历学位数育<br>工作履历与申报<br>专业 | 1   | 2002-02-02    | <ul> <li>         ·获得让书日期:     </li> <li>         有效截至日期:     </li> </ul> | 工作证专业技术资格证书                |                 | 1.1自然灾害评估 (CO10<br>1) 、1.3采购与招标投标<br>谘询 ( |        | 1               | 6 0          |
| • 专家资质证书                | 专家资 | 质证书 提示: 黄恩必须上 | *证书名称:                                                                    | 职业资格证书<br>职业技能等级认定证书       |                 |                                           |        |                 |              |
| Г                       | 十新增 |               | 证书编号:                                                                     |                            |                 |                                           |        |                 |              |
|                         | 序号  | 证书类别          | 证书等级;                                                                     |                            |                 | 有效截                                       | 至日期    | 附件              | 攝作           |
|                         | 1   | 身份证件          | * 时(牛;                                                                    | 多期件上传 注:最多可同时上传1个文件、每个文件大· | 小不同超过100.00 MB。 |                                           |        | <b>伊</b> 根(牛(1) | 6 0          |
|                         | 2   | 专业技术资格证书      |                                                                           |                            |                 |                                           |        | @R!(‡(1)        | 6 0          |
|                         | 3   | THE           |                                                                           |                            |                 |                                           |        | (0 Bit(±/1)     | <b>1</b> 2 m |

3. 保存上报步骤

(1)所有信息填写完成后点击右上方的保存按钮,保存成功后可直接点击旁边的上报按钮,将单据上报审批流程。

| 评 | 标专家入库         | 编辑                |                    |           |            | 🖺 (R#) 🗘 L10 🤇 150 |
|---|---------------|-------------------|--------------------|-----------|------------|--------------------|
|   | 13. 4.54 41   | 1.0 1.0           | 📀 保存成功             |           |            |                    |
| 3 |               | 专家基本信息 提示:如发现基本信息 | 有误需要修改,请登录人资系统     | 称以基本信息    |            | *                  |
| - | 专家基本信息        | 账号:               | Management and the | 開片:       |            |                    |
| 0 | 学历学位教育        |                   |                    |           |            |                    |
|   | 工作履历与申报<br>专业 | 专家姓名:             | 朱239320            |           | -          | 还能上传1张             |
|   | 专家资质证书        | *性别:              | 女 •                |           |            |                    |
|   | 奖励荣誉          | *民族:              | 汉 •                |           |            |                    |
|   | 参与项目          |                   |                    |           |            |                    |
|   | 参与编写规程、       | 出生年月:             | 2004-04-26         | 专家状态:     | 待入库        |                    |
|   | 74CTE         | •身份证号:            | 110001200404261113 | •参加工作日期:  | 2004-04-27 | ₿                  |
|   |               | • 员工工龄(年):        | 20                 | *入南网系统日期: | 2004-04-27 | <b>⇔</b>           |
|   |               |                   |                    |           |            |                    |
|   |               | 通讯住址:             |                    |           |            |                    |
|   |               | • 岗位名称:           | 1                  | •单位名称:    | 00组织       | × &                |

4. 查看当前流程或撤回单据步骤

(1) 在"审批中"页面,勾选单据后点击撤回按钮即可撤回单据。提醒:审 批人查看单据后将无法撤回。

| 📬 中国南方电网         | 电网管理平台            |                                                 | Barris 1 |                    |          |          |      |        |         |                  |
|------------------|-------------------|-------------------------------------------------|----------|--------------------|----------|----------|------|--------|---------|------------------|
| <b>1</b> 新版<br>0 | <b>6</b> 审批中<br>1 | <ul><li> <li> ● 単批病 </li><li> 2 </li></li></ul> | 548      |                    |          |          |      |        |         |                  |
| ら 撤回             |                   |                                                 |          |                    |          |          |      |        |         |                  |
| 🛛 🕫 🔪            | 库/变更申请单编号         | 专家姓名                                            | 单位名称     | 身份证号               | 专业技术资格等级 | 职业技能鉴定等级 | 岗位名称 | 专家类型   | 申请类型    | 上报时间             |
| 🗹 1 ZJB          | G01462024020002   | 發605                                            | XXBUD    | 110001200311090005 | 无        | 无        | 1    | 外部评标专家 | 交更      | 2024-03-18 17:48 |
|                  |                   |                                                 |          |                    |          |          |      |        |         |                  |
| 每页显示 25 50 10    | 00 25             |                                                 |          |                    |          |          |      |        | <u></u> | 条 到第 1 页 31699   |

5. 查看单据被回退原因步骤

(1) 当单据上的专家名字标红时即表示单据被退回,被退回原因在名字旁边

显示。

| 新計<br>1<br>入内 前: | (1) (1) (1) (1) (1) (1) (1) (1) (1) (1) | (金) 审批完 | 成                  |         |                    |          |          |      |        |      | 19 |
|------------------|-----------------------------------------|---------|--------------------|---------|--------------------|----------|----------|------|--------|------|----|
| 序号 入             | 库/变更申请单编号                               | 追回意见    | 专家姓名               | 单位名称    | 身份证号               | 专业技术资格等级 | 职业技能鉴定等级 | 岗位名称 | 专家类型   | 申请类型 | 操作 |
| 1 ZJB            | 3G01462024020002                        | 不同意。    | 9 <del>1(</del> 05 | XXBF(") | 110001200311090005 | 无        | 无        | 1    | 外部评标专家 | 支更   | 6  |
|                  |                                         |         |                    |         |                    |          |          |      |        |      |    |

6. 审批完成后查看是否入库成功

(1) 入库完成页面展示:

 在审批完成页面,状态是"已入库/已变更"即表示入库/变更完成, 成功入库/变更。

| <b>生型商方电网</b> 电网管理平台 |                    |           |         |      | 1. 入入  |                    |          |          |      |        |      |           |  |
|----------------------|--------------------|-----------|---------|------|--------|--------------------|----------|----------|------|--------|------|-----------|--|
| 6                    | 新建 🐻               | ai批中<br>D | without |      |        |                    |          |          |      |        |      |           |  |
|                      |                    |           |         |      |        |                    |          |          |      |        |      | 5 D       |  |
| 序号                   | 入库/变更申请单编号         | 状态        | 审查说明    | 专家姓名 | 单位名称   | 身份证号               | 专业技术资格等级 | 职业技能鉴定等级 | 岗位名称 | 专家类型   | 申请类型 | 上报时       |  |
| 1                    | ZJBG01462024020001 | 已変更       |         | 张05  | XX部门   | 110001200311090005 | 无        | 无        | 1    | 外部评标专家 | 变更   | 2024-02-2 |  |
| 2                    | ZJRK01462024020001 | 日入库       |         | 3605 | XXBBIT | 110001200311090005 | 无        | 无        | 1    | 外部评标专家 | 入庫   | 2024-02-2 |  |
|                      |                    |           |         |      |        |                    |          |          |      |        |      |           |  |
|                      |                    |           |         |      |        |                    |          |          |      |        |      |           |  |

② 在专家个人履职档案 - 专家基本信息页面,入库类型后面是"(正

| 常)" | 即表示入库成功, | 评标专家状态正常。 |
|-----|----------|-----------|
|     |          |           |

|                                                                                                    | 示专家,只能访问如下功能菜单     |                                                                                                    |                                                                                                    |                              |                                                                                                    |  |
|----------------------------------------------------------------------------------------------------|--------------------|----------------------------------------------------------------------------------------------------|----------------------------------------------------------------------------------------------------|------------------------------|----------------------------------------------------------------------------------------------------|--|
|                                                                                                    |                    |                                                                                                    | 专家入库/变更<br>外部呼乐专家入库/全亚                                                                                                    | 家日常管理 。 國際档案 ③               |                                                                                                    |  |
|                                                                                                    |                    |                                                                                                    |                                                                                                    |                              |                                                                                                    |  |
| •国南方电网<br>基本运用                                                                                                    | 电网管理平台             |                                                                                                    | 1.                                                                                                    |                              |                                                                                                    |  |
| 中国南方电网<br>基本信息                                                                                                    | 电网管理平台<br>  专家基本信息 |                                                                                                    | ы.<br>/                                                                                                    |                              |                                                                                                    |  |
| 中國南方电网<br>基本信息<br>专家基本信息                                                                                                    | 电网管理平台<br>  专家基本信息 | 入库有家港型                                                                                                |                                                                                                    |                              |                                                                                                    |  |
| ■ <b>国南方电网</b><br>基本信息<br>学 <b>示基本信息</b><br>学历学位教育<br>工作履历与申释                                                                                                    | 电网管理平台<br>【 专家基本信息 | 入库专家选型 生                                                                                              | A 2017年6年度(工業)<br>A 2017年6月1日(1)<br>A 2017年6月1日(1)<br>A 2017<br>A 2017<br>A 20 |                              |                                                                                                    |  |
| <b>国南方电网</b>                                                                                                    | 电网管理平台             | 入库专家美型 生<br>南岡内部所号 21                                                                                 | +回(Fileを要(正面)<br>ang050005@csg.cn                                                                                                    | Т.)<br>Ян                    | 外预评标专家入车编组<br># (安安共委员                                                                                                    |  |
| <ul> <li>(間前方电网)</li> <li>基本信息</li> <li>专家基本信息</li> <li>学の学位教育</li> <li>工作履历与申报</li> <li>专业</li> <li>专家资质延考</li> </ul>                                                                                                    | 电网管理平台<br>  专家基本信息 | 入库专家类型 3<br>南向内部标号 2<br>专家姓名 张                                                                        | H 图(File 年秋)王编)<br>ang050005@ssg.cn<br>05                                                                                                    | - A-                         | 分别946专家入正规图<br>                                                                                                    |  |
| · <b>国南方电网</b><br>基本信息<br>专家基本信息<br>学历学位教育<br>工作履历与申报<br>专业<br>专家资质证书                                                                                                    | 电网管理平台             | 入库专家类型 1<br>南向内部联告 北<br>专家社名 张<br>住朋 男                                                                | মান্যন্দ্রজ্জিয়েছে)<br>ang/50005@csg.cn<br>05                                                                                                    |                              | 分型9年6年度入年期回<br>(1日第五十年日日<br>1日第五十年日<br>1月1日日<br>1月1日日<br>1月11日日<br>1月11日11日<br>1月11日11日<br>1月11日日<br>1月11日日<br>1月11日日<br>1月11 |  |
| <ul> <li>(国南方电网)</li> <li>(基本信息)</li> <li>(安安基本信息)</li> <li>(安安基本信息)</li> <li>(安安美本信息)</li> <li>(安安美本信息)</li> <li>(安美本信息)</li> <li>(安美本信息)</li> <l< td=""><td>电网管理平台</td><td>入途专家決定 2<br/>南岡内部隊号 が<br/>专家放名 张<br/>住船 男<br/>民族 双</td><td>  <br/> -<br/> 新平印令家(王句)<br/> <br/> <br/> <br/> <br/> <br/> <br/> <br/> <br/> <br/> <br/> <br/> <br/> <br/> <br/> <br/> <br/> <br/> <br/> </td><td>т.<br/>Жи</td><td>外部時代で有人工の回転<br/>( 安安工作品)<br/>- 777(10)<br/>- 777(10)<br/>- 4400000<br/>- 4400000<br/>- 980000</td><td></td></l<></ul> | 电网管理平台             | 入途专家決定 2<br>南岡内部隊号 が<br>专家放名 张<br>住船 男<br>民族 双                                                        | <br> -<br> 新平印令家(王句)<br> <br> <br> <br> <br> <br> <br> <br> <br> <br> <br> <br> <br> <br> <br> <br> <br> <br> <br>                                                                                                     | т.<br>Жи                     | 外部時代で有人工の回転<br>( 安安工作品)<br>- 777(10)<br>- 777(10)<br>- 4400000<br>- 4400000<br>- 980000                                                                                                    |  |
| <ul> <li>国南方电荷</li> <li>(基本価格)</li> <li>(マタス本価格)</li> <li>(マタス本価格)</li> <li>(マタスマームの)</li> <li>(マタスマームの)</li></ul>                                                                                                    | 电网管理平台             | <ul> <li>入産专家決定</li> <li>(本内内部所号 か<br/>专家社名 張</li> <li>住服 野</li> <li>民廠 双</li> <li>出生中月 20</li> </ul> | 14回行后考察(正面)<br>ang050005@sig.cn<br>05                                                                                                    | 149<br>189<br>199            | 外部時代专家人工DAR<br>・ (安安本後日<br>・ できない。<br>・ できない。<br>・ ・ ・ ・ ・ ・ ・ ・ ・ ・ ・ ・ ・ ・ ・ ・ ・ ・ ・                                                                                                     |  |
| <ul> <li>・ (項内方虫の)</li> <li>・ (項内方虫の)</li> <li>・ (可定本項目)</li> <li>・ (可定本項目)</li> <li>・ (可定本 可定本目)</li> <li>・ (可定本 可定本 可定本目)</li> <li>・ (可定本 可定本 可定本 可定本目)</li> <li>・ (可定本 可定本 可定本目)</li> <li>・</li></ul>                                                                                                    | 电网数理平台             | 入金专家委任 1<br>余期内部局任 3<br>专家社名 3<br>任 33 男<br>同原 12<br>出生年月 2<br>身份证号 11                                | 111-09<br>200120311090005                                                                                                    | нец<br>вежерант;<br>велотане | 外部時代を考察入JE988日<br>                                                                                                    |  |

(2) 未入库完成页面展示:

 在审批完成页面,状态是"未入库/未变更"的,表示专家并未入 库/变更成功,没有入库成功原因说明在【审查说明】中展示。

| ませ   | 国南方电网 电网管理         | 平台       |             |      | .1.    |      |                    |          |          |      |        |       |           |
|------|--------------------|----------|-------------|------|--------|------|--------------------|----------|----------|------|--------|-------|-----------|
| 6    | 8752k 🕫            | 审批中<br>0 | 多 审批完成<br>2 |      |        |      |                    |          |          |      |        |       |           |
|      |                    |          |             |      |        |      |                    |          |          |      |        |       | . 5       |
| 序号   | 入库/变更申请单编号         | 状态       | 审查说明        | 专家姓名 |        | 单位名称 | 身份证号               | 专业技术资格等级 | 职业技能鉴定等级 | 岗位名称 | 专家类型   | 申请类型  | 上报时       |
| 1    | ZJRK27002024050001 | 已入库      |             | 张00  | XXBB() |      | 110001200311090001 | 正高级      | 无        | 1    | 外部评标专家 | 入库    | 2024-05-1 |
| 2    | ZJRK01462023110001 | 未入库      | 1;          | 张00  | XX867  |      | 110001200311090001 | 正高级      | 无        | 1    | 外部评标专家 | 入库    | 2023-11-1 |
|      |                    |          |             |      |        |      |                    |          |          |      |        |       |           |
| 每页显示 | R 25 50 100 25     |          |             |      |        |      |                    |          |          |      | 1 > #  | 2条 到第 | 1 D. 2550 |